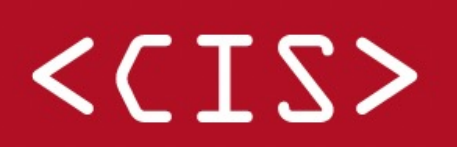

Stichting Centraal Informatie Systeem

Partner in Verzekeringsdata & Risico inschatting

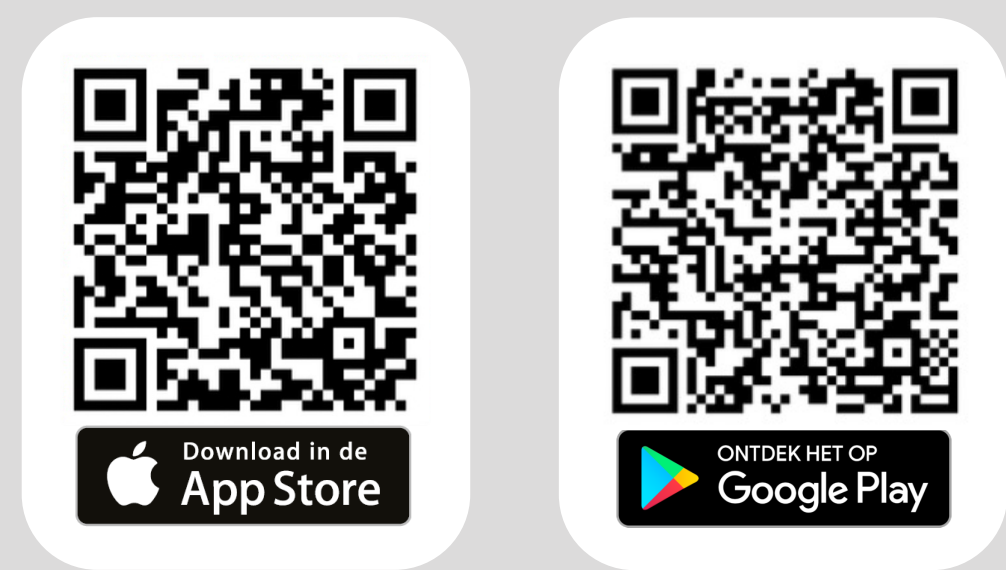

# Stappenplan WebApp

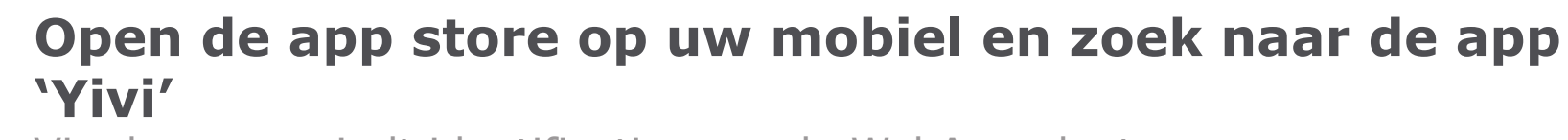

Via deze app vindt identificatie voor de WebApp plaats.

**U kunt ook de QR code hierboven scannen** Dan wordt u gelijk doorgestuurd naar de Yivi app.

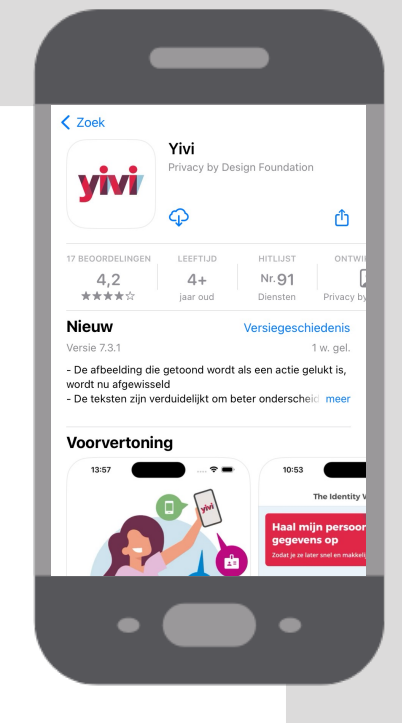

#### Download de Yivi app op uw mobiel

Doorloop de eerste stappen, kies een pincode en koppel uw e-mailadres

Vergeet niet uw e-mailadres vanuit uw mailbox te bevestigen.

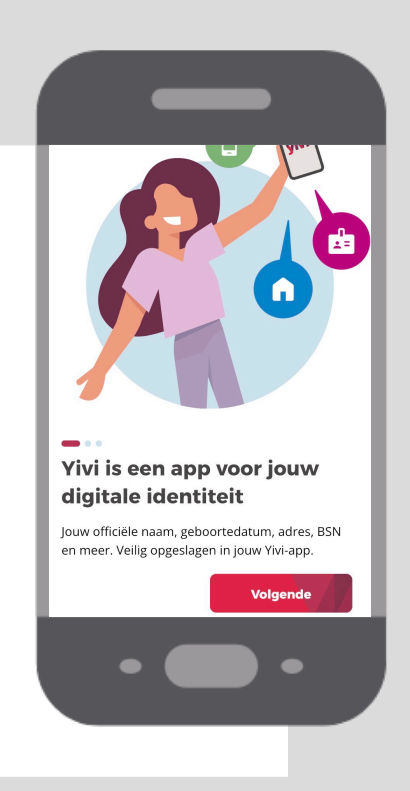

## Klik bovenaan op 'Haal mijn persoonlijke gegevens op'

Hierdoor komt u bij een overzicht met alle mogelijke gegevens die u kunt toevoegen.

#### Voeg onder 'Persoonlijk' de vier kaartjes toe die in de afbeelding hiernaast rood zijn omcirkeld

Het gaat om de kaartjes: Woonadres, Persoonsgegevens (<u>Je Gemeente</u>), E-mailadres en Mobiel telefoonnummer.

#### Woonadres en Persoonsgegevens

- Om deze kaartjes toe te voegen heeft u uw DigiD nodig.
- Nog geen DigiD? U kunt <u>uw DigiD aanvragen</u> bij de overheid.

#### E-mailadres en Mobiel telefoonnummer

- Verifieer uw e-mailadres via de link in de ontvangen e-mail van <u>noreply@sidn.nl</u>.
- Verifieer uw telefoonnummer via de verificatiecode of link in de controle-sms die u ontvangt.

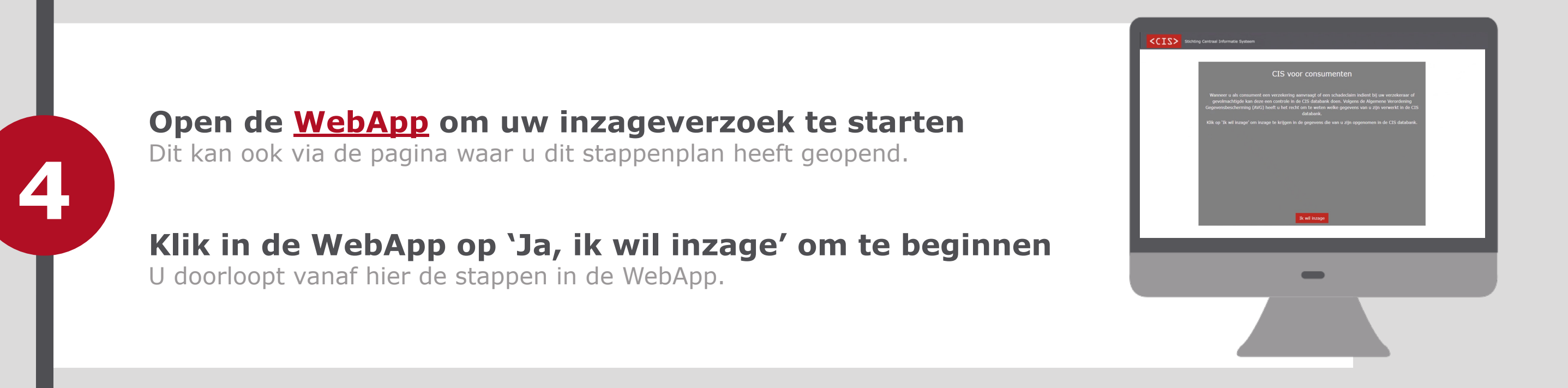

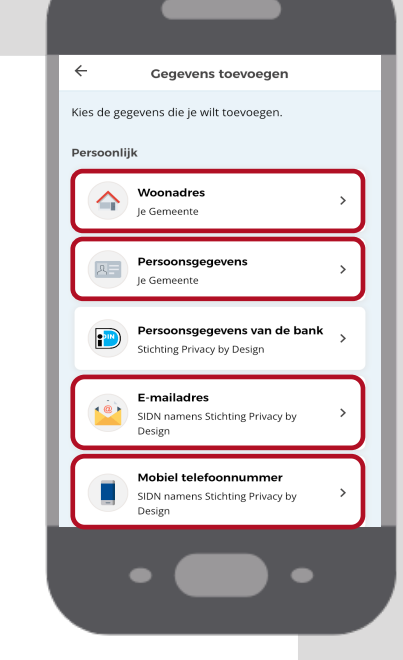

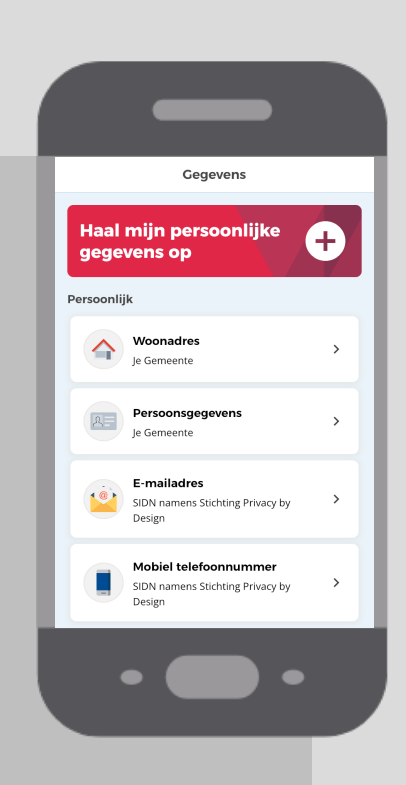

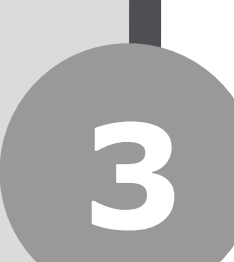

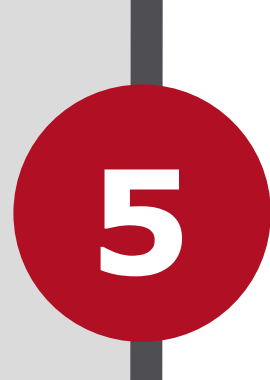

6

8

#### Identificeer uzelf via de Yivi app op uw mobiel

Log in op de app Yivi, klik onderaan op SCAN QR en scan de QR code in de WebApp.

#### **Controleer uw Yivi gegevens en klik op 'Doorgaan'**

U heeft uzelf nu veilig en makkelijk geïdentificeerd.

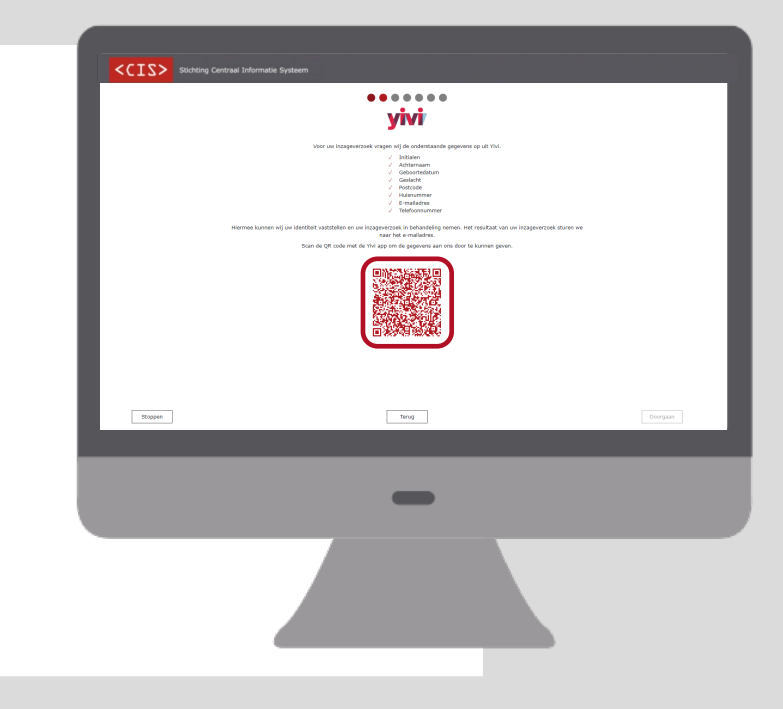

#### Krijgt u de melding 'Geen gegevens ontvangen'?

Dan zijn uw persoonsgegevens niet goed doorgekomen. Controleer of de juiste kaartjes in Yivi zijn toegevoegd en probeer het nogmaals.

Lukt het alsnog niet om de Yivi gegevens te delen? Dan kunt u ervoor kiezen om uw inzageverzoek via <u>het webformulier</u> in te dienen. U krijgt binnen 10 werkdagen uw registraties toegestuurd.

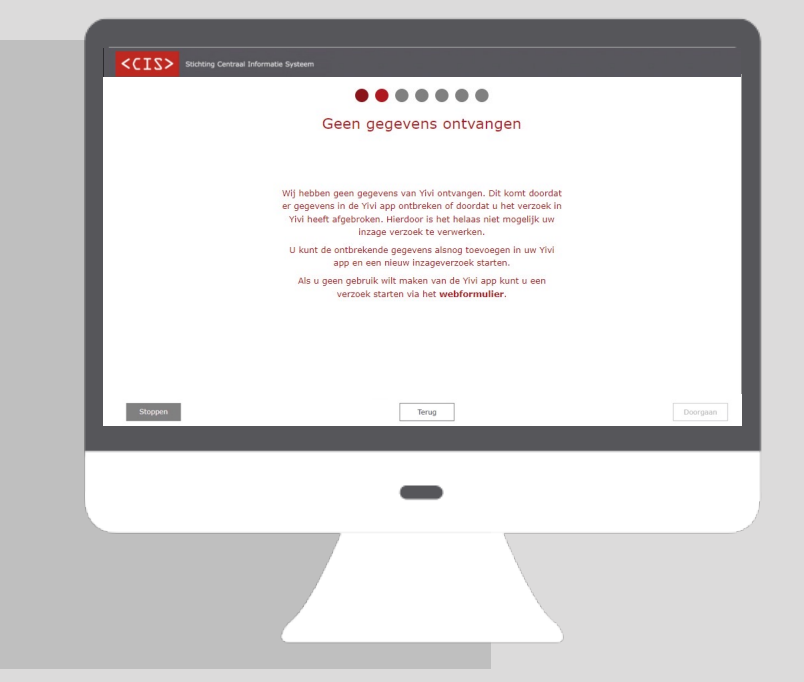

#### Bent u de afgelopen acht jaar verhuisd?

Klik dan op '+ Toevoegen adres'. Voer daarna uw postcode, huisnummer en huisnummertoevoeging in en klik op 'OK' om het adres toe te voegen.

### Bent u de afgelopen acht jaar niet verhuisd?

Klik dan op 'Geen overige adressen'. U kunt daarna verder via de knop 'Doorgaan'.

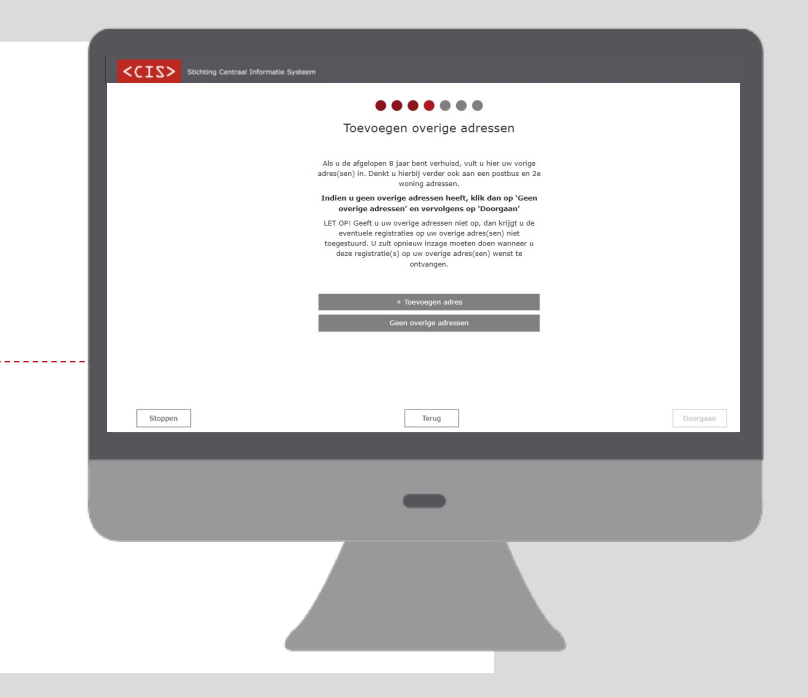

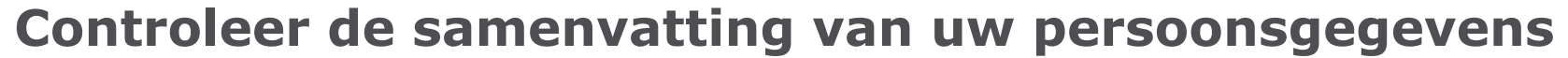

Zijn uw vorige adressen bijvoorbeeld goed opgeslagen?

#### Als uw gegevens kloppen, klik dan op 'Doorgaan'

Uw registraties worden nu opgehaald uit de CIS databank.

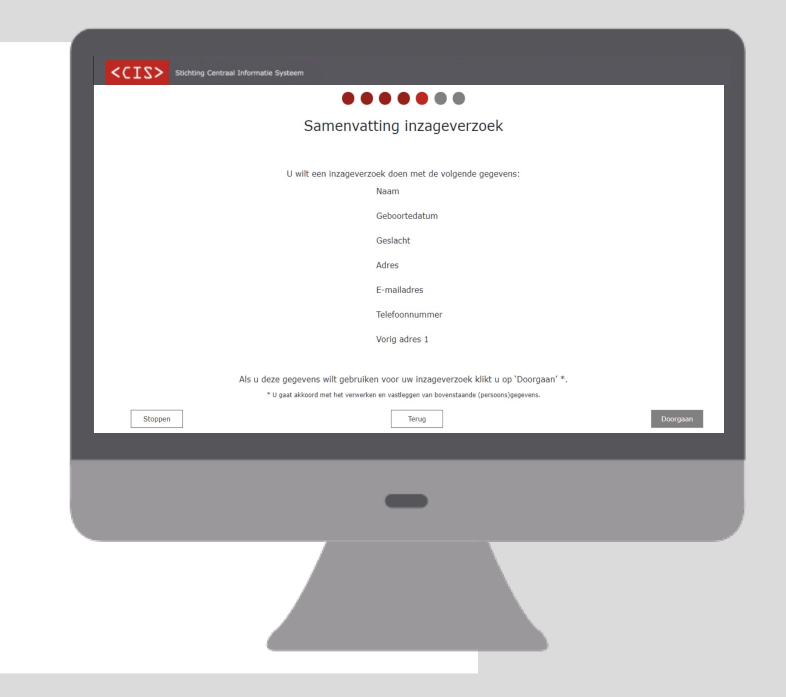

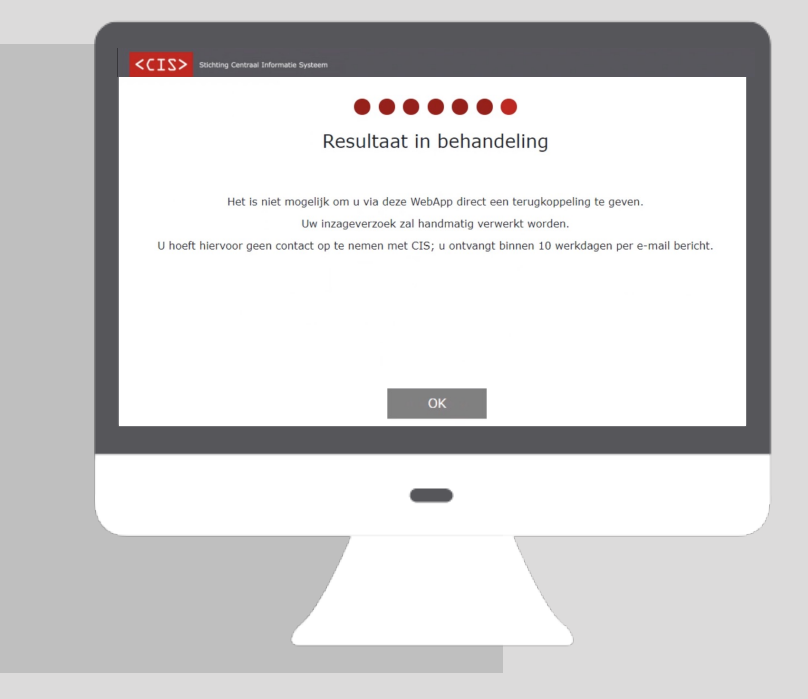

#### Krijgt u de melding 'Resultaat in behandeling'? Dan kunnen uw gegevens niet direct met u gedeeld worden.

Uw inzageverzoek wordt automatisch met CIS gedeeld en handmatig verwerkt. U ontvangt uw registraties binnen 10 werkdagen per e-mail.

# Klik op het PDF-bestand om uw resultaten in te zien

Linksonder in uw scherm verschijnt het bestand.

# U heeft alle stappen doorlopen

U ontvangt de resultaten ook per e-mail, u kunt nu de WebApp sluiten.

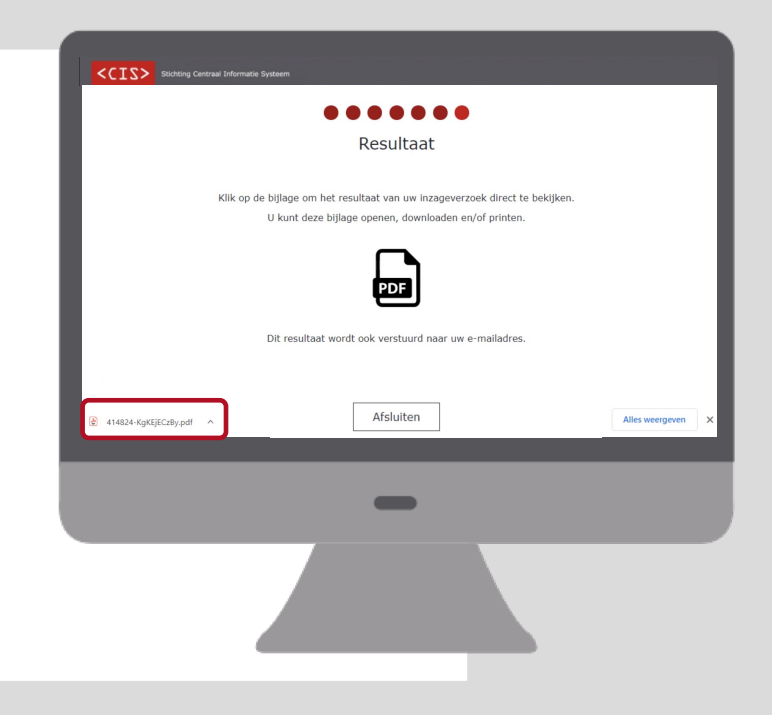